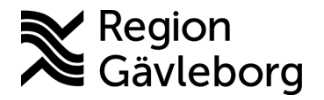

Beskrivning Dokument ID: 06-625853

**Revisionsnr:** 4

Fastställandedatum: 2023-08-07

Giltigt t.o.m.: 2024-08-07

Upprättare: Ann-Christin Bäckström

Fastställare: Ann-Christin Bäckström

# Hantera tidbok och boka tid för Min vård Gävleborg - PMO

#### Innehåll

| Tidbok och tidstyper1                               |  |
|-----------------------------------------------------|--|
| Tidstyper1                                          |  |
| Tidstyper för Clinic24/Min vård Gävleborg           |  |
| Vad är en tidboksmall                               |  |
| Att skapa tidboksmall                               |  |
| Ändra eller lägg till tidstyp i befintlig mall      |  |
| Återställ till ursprunglig mall4                    |  |
| Lägga till tidstyp i tidbok som saknar mall5        |  |
| Boka besök                                          |  |
| Patient bokar tid5                                  |  |
| Vad är en bokningsbiljett och hur fungerar de5      |  |
| Vården bokar tid                                    |  |
| Dölj i 1177 och avmarkera Sänd påminnelse7          |  |
| Gruppbokning – boka fler patienter i samma bokning7 |  |
| Boka besök med fler resurser (koppla tidböcker)     |  |
| Ändra befintlig bokning8                            |  |
| Avboka tid                                          |  |
| Vad visas för patienten i Min vård Gävleborg9       |  |
| Uppdatera patientdata9                              |  |
| Registrera besök och kassaregistrera11              |  |
| Kassaregistrering11                                 |  |
| Asynkron chatt och direktchatt11                    |  |
| Audio (ljud) kontakt11                              |  |
| Distanskontakt via video11                          |  |
| Flerpartssamtal med patient11                       |  |
| Konsultation utan patient12                         |  |
| Dokumentation Min vård Gävleborg12                  |  |
|                                                     |  |

# Tidbok och tidstyper

#### Tidstyper

Tidstyp ska alltid anges i en patientbokning då det ligger till grund för vårdgarantin. Det är också viktigt att använda rätt tidstyp till valt besök och yrkeskategori. Om tidboksmall används så följer tidstypen med från mallen till den aktuella bokningen.

Det fungerar att välja annan tidstyp i bokningsbilden än den som är angiven i mallen. Det är tidstypen i bokningen som styr, mallen behöver inte ändras.

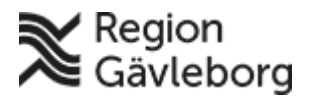

Dokumentnamn: Hantera tidbok och boka tid för Min vård Gävleborg - PMO

Dokument ID: 06-625853

Giltigt t.o.m.: 2024-08-07

Revisionsnr: 4

### Tidstyper för Clinic24/Min vård Gävleborg

- Tidstyper märkta MVG ska endast användas för Clinic24 och Min vård Gävleborg. Dessa är styrda till yrkeskategori och verksamhet och därmed viktigt att de används på rätt sätt.
- Förinställd tidsåtgång för dessa är 30 min och kan ändras vid behov. Dock visas endast starttid när patient ska välja tid i Min vård Gävleborg och inte besökets längd.
- Tidstyperna för MVG ingår inte i Vårdgarantin.
- När tidstyperna läggs upp i en tidboksmall så presenteras de i Min vård Gävleborg och blir därmed tillgängliga att boka.

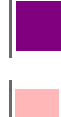

Lila tidstyper används för bokningsbiljett till fysiskt besök.

Rosa tidstyper används när vårdpersonal direktbokar ett digitalt besök i tidbok PMO. Rosa tidstyper används också för bokningsbiljett till digitalt besök.

#### Vad är en tidboksmall

En tidboksmall är en i förväg bestämd mall för vilka typer av tider som ska bokas inom ett visst tidsintervall. Syftet med mallen är att förenkla för den som bokar. Om det finns en mall för en tidbok visas färgkoder i vänsterkanten för varje dag. Om du glömt vad en färgkod står för kan du hålla muspekaren över färgkoden. Då visas en förklarande text.

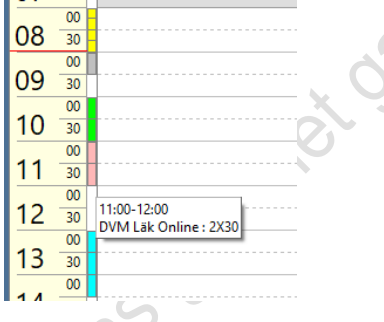

Tips! Det finns en personlig inställning för hur lång tid informationsrutan med förklarande text visas – finns under **Arkiv – Inställningar – Arbetsyta** 

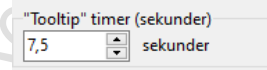

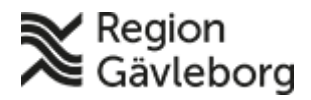

Dokumentnamn: Hantera tidbok och boka tid för Min vård Gävleborg - PMO

Dokument ID: 06-625853

Giltigt t.o.m.: 2024-08-07

Revisionsnr: 4

# Att skapa tidboksmall

Nedan är ett exempel på hur en tidboksmall är upplagd med olika tidstyper.

| nov 2021     | 21 Administrativ enhet : Ann-Christin Backström |                        |                        |                        |                        |  |
|--------------|-------------------------------------------------|------------------------|------------------------|------------------------|------------------------|--|
| vecka 48     | mån 29 november                                 | tis 30 november        | ons 01 december        | fre 03 december        |                        |  |
| 00           | Telefon 4X15                                    | Receptbeställning 6X5  | Administrativ tid 1X30 | Receptbeställning 6X5  | Läk Online MVG 2X30    |  |
| 08 30        |                                                 | Läk Online MVG 2X30    | Receptbeställning 6X5  | Läk Online MVG 1X30    |                        |  |
| 00           | Administrativ tid 1X30                          |                        |                        |                        |                        |  |
| 09 30        |                                                 |                        | Läk Online MVG 4X30    | Läk Mott MVG 3X30      | Nybesök 2X30           |  |
| 10 00        | Nybesök 2X30                                    | Mottagning 3X30        |                        |                        |                        |  |
| <b>10</b> 30 |                                                 |                        |                        |                        | Receptbeställning 6X5  |  |
| 00           | Läk Online MVG 2X30                             |                        |                        | Telefon 4X15           | Läk Online MVG 2X30    |  |
| 30           |                                                 | Administrativ tid 1X30 | Administrativ tid 1X30 |                        |                        |  |
| 10 00        |                                                 |                        |                        |                        |                        |  |
| IZ 30        |                                                 |                        |                        |                        |                        |  |
| 12 00        | Mottagning 3X30                                 | Nybesök 3X30           | Telefon 4X15           | Administrativ tid 1X30 | Läk Mott MVG 3X30      |  |
| ID 30        |                                                 |                        |                        | Mottagning 2X30        |                        |  |
| 1 1          |                                                 |                        | Administrativ tid 1X30 |                        |                        |  |
| 14 30        |                                                 |                        |                        |                        |                        |  |
| 15 00        | Läk Mott MVG 3X30                               | Läk Mott MVG 3X30      | Nybesök 3X30           | Läk Online MVG 3X30    | Mottagning 2X30        |  |
| 10 30        |                                                 |                        |                        |                        | T 1 4 01/45            |  |
| 16 00        |                                                 |                        |                        |                        | leleton 2X15           |  |
| 10 30        | Administrativ tid 2X30                          | Administrativ tid 2X30 | Administrativ tid 2X30 | Administrativ tid 2X30 | Administrativ tid 2X30 |  |
| 17 00        |                                                 |                        |                        |                        |                        |  |

När mallen är sparad och med aktuell tidsperiod så blir "MVG-tiderna" tillgängliga för patient att boka i Min Vård Gävleborg.

#### Tidbok enligt mall ovan

| nov 2021 | Administrativ enhet : Ann-Christin Bäckström |                                   |          |                     |                    |  |  |
|----------|----------------------------------------------|-----------------------------------|----------|---------------------|--------------------|--|--|
| vecka 48 | måndag 29 november                           | ag 29 november onsdag 01 december |          | torsdag 02 december | fredag 03 december |  |  |
|          |                                              |                                   |          |                     |                    |  |  |
| 04 30    |                                              |                                   |          |                     |                    |  |  |
| 00       |                                              |                                   |          |                     |                    |  |  |
| 05 30    |                                              |                                   |          |                     |                    |  |  |
| 00       |                                              |                                   |          |                     |                    |  |  |
| 06 30    |                                              |                                   |          |                     |                    |  |  |
| 00       |                                              |                                   |          |                     |                    |  |  |
| 0/ 30    |                                              |                                   |          |                     |                    |  |  |
| 00 00    |                                              |                                   |          | <u> </u>            |                    |  |  |
| 08 30    |                                              |                                   |          |                     |                    |  |  |
| 00 00    |                                              |                                   |          |                     |                    |  |  |
| 09 30    |                                              |                                   |          |                     |                    |  |  |
| 10 30    |                                              |                                   |          |                     | =                  |  |  |
| 00       |                                              |                                   |          |                     |                    |  |  |
| 11 30    |                                              |                                   |          |                     |                    |  |  |
| 00       |                                              |                                   |          |                     |                    |  |  |
| 12 30    |                                              |                                   |          |                     |                    |  |  |
| 00       |                                              |                                   | -        |                     |                    |  |  |
| 13 30    |                                              |                                   | -        |                     |                    |  |  |
| 00       |                                              |                                   | <b>I</b> |                     |                    |  |  |
| 14 30    |                                              |                                   |          |                     |                    |  |  |
| 15 00    |                                              |                                   |          |                     |                    |  |  |
| 15 30    |                                              |                                   |          |                     |                    |  |  |
| 16 30    |                                              |                                   |          |                     |                    |  |  |
| 00       |                                              |                                   | 1        |                     |                    |  |  |
| 47       | L                                            |                                   |          |                     | Ш                  |  |  |
|          |                                              |                                   |          |                     |                    |  |  |

# Ändra eller lägg till tidstyp i befintlig mall

Det finns en funktion för att förändra schemat för en eller ett par dagar vid exempelvis sjukdom eller annan tillfällig frånvaro. Gör så här:

- 1. Öppna aktuell tidbok
- 2. Markera önskat tidsintervall genom att hålla ner muspekaren (klicka och dra). Du kan markera en eller flera tider eller en hel dag. I exemplet nedan är förmiddagen markerad.

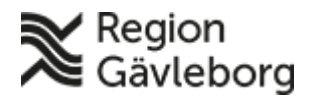

Dokumentnamn: Hantera tidbok och boka tid för Min vård Gävleborg - PMO

Dokument ID: 06-625853

Giltigt t.o.m.: 2024-08-07

Revisionsnr: 4

- 3. Högerklicka och välj alternativet Ändra mall tillfälligt

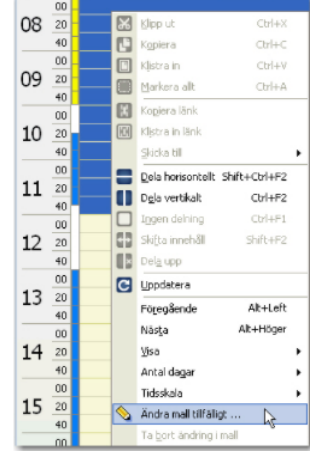

#### Dialogen Ändra mall tillfälligt visas

4. De förvalda värdena i bilden Ändra mall tillfälligt motsvarar det valda tidsintervallet i bilden ovan

(i det här fallet kl 08:00-12:00). Gör önskade förändringar och bekräfta med OK

| Andra mall tillfäl               | ligt 📃                            |
|----------------------------------|-----------------------------------|
| Hälsan i Centro<br>den 26 septen | um : Johan Frisk<br>Iber 2011     |
| Typ:                             | Telefontid                        |
| Starttid:                        | 08:30 🚖                           |
| Tidsåtgång/tid:                  | 15                                |
| Antal tider:                     | 1                                 |
| Sluttid :                        | 08:45                             |
| ок                               | Avbryt Ställ in som tom dag Hjälp |

**Typ:** Motsvarar den 1:a tiden som är markerad. Om alternativet *Ingen* väljs - töms mallen för den angivna tiden.

skiftsdatumet

Starttid: Den 1:a tiden som är markerad Tidsåtgång/tid: Längden på den 1:a tid som är markerad.

Antal tider: Beräknas utifrån den tidtypens förvalda tidsåtgång och starttid och sluttid för den markerade sektionen.

Sluttid: Beräknas automatiskt utifrån övriga värden.

- Valet Ställ in som tom dag tar bort mallen för hela dagen.

- När en mall är ändrad så visas markering med röd markering upptill i tidboken

sep 2021 vecka 39 

# Återställ till ursprunglig mall

För att ta bort en malländring och få tillbaka den ursprungliga tidboksmallen högerklickar du någonstans på den ändrade dagen i tidboken och väljer menyalternativet **Ta bort ändring i mall.** 

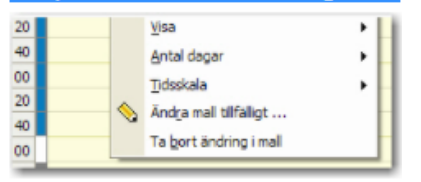

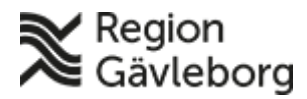

Dokumentnamn: Hantera tidbok och boka tid för Min vård Gävleborg - PMO

Dokument ID: 06-625853

Giltigt t.o.m.: 2024-08-07

datume

Revisionsnr: 4

För att inte riskera att ändringar i tidboksmallar felaktigt tas bort om du av misstag väljer **Ta bort ändring i mall...**, visas en kontrollfråga i vilken du kan välja att gå vidare eller avbryta.

| Varning | ×                                                                          |
|---------|----------------------------------------------------------------------------|
|         | Ta bort ändring i mall<br>Vill du ta bort ändringen i mallen för vald dag? |
|         | Ja Nej                                                                     |

# Lägga till tidstyp i tidbok som saknar mall

Hanteras på samma sätt som beskrivet under rubriken <u>Ändra eller lägg till tidstyp i</u> befintlig mall

# Boka besök

# Patient bokar tid

Efter att patient haft kontakt med sjukvårdspersonal kan hen bli tilldelad en så kallad bokningsbiljett för att själva boka tid i Min vård Gävleborg.

# Vad är en bokningsbiljett och hur fungerar de

Bokningsbiljett är en länk mellan tidboken i PMO och patientens användaryta i Min vård Gävleborg.

En bokningsbiljett utfärdas av vårdpersonal med förbestämda attribut som till vilken vårdnivå - vilken yrkeskategori - vilken subspecialitet som besöket ska ske. Även särskild vårdutförare kan anges som t.ex. primärvård-sjuksköterska-astma/KOL, Tina Testson.

Tid anges för giltighetstid med från- och till-datum och om besöket ska ske digitalt eller fysiskt. Den tiden anger vilka tider som visas upp i angiven tidbok.

Exempel: Från 1 februari 2022 till 28 februari 2022, då kan patienten välja på de tider med rätt tidstyp som finns i Tinas tidböcker mellan 1-28/2.

En bokningsbiljett kan bara användas en gång.

Om det inte finns några lediga tider så får patienten möjlighet att välja få hjälp att boka sin tid, hamnar då i angiven mottagnings inkorg/lista i Clinic24 med prio 98.

När patient har bokat tid via Min vård Gävleborg så presenteras bokningen i PMO enligt bild nedan.

| 00  | 00 |                                                                                     |
|-----|----|-------------------------------------------------------------------------------------|
| 08  | 30 |                                                                                     |
| 00  | 00 |                                                                                     |
| 09  | 30 |                                                                                     |
| 4.0 | 00 |                                                                                     |
| 10  | 30 |                                                                                     |
|     | 00 |                                                                                     |
| 11  | 30 | 🔀 Bergqvist, Magnus, 961118-2396, 24 år 10 månader Mitt telefonnummer: +46705153791 |
| 10  | 00 |                                                                                     |
| 12  | 30 |                                                                                     |
|     |    |                                                                                     |

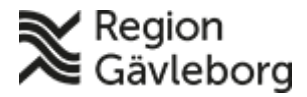

Dokument ID: 06-625853

Giltigt t.o.m.: 2024-08-07

Revisionsnr: 4

För att se innehållet i bokningen markera bokningen och välj att öppna förhandsgranska med **Ctrl + W** 

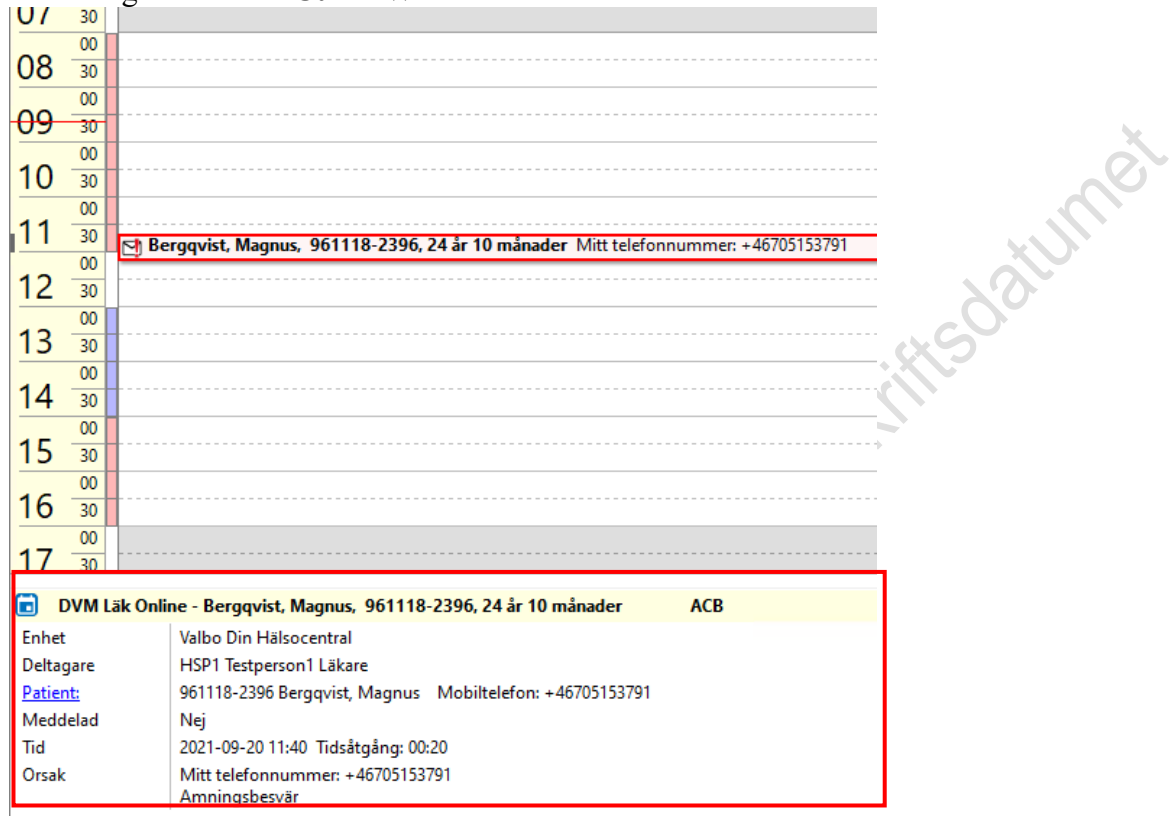

Information i bokningen som följer med från Min vård Gävleborg (gäller ny patient)

| <b><u>Patient:</u></b> Personnummer och namn<br>samt aktuellt mobilnummer. För att<br>hämta övriga uppgifter läs vidare<br>under rubriken Uppdatera patientdata | Andra bokning         Avbryt       Spara         Skriv ut kallelse       Sänd påminne         Patient(er)       Sand påminne         Sand påminne       Bergqvist, Magnus         Lagg till       Ta bort |
|----------------------------------------------------------------------------------------------------|----------------------------------------------------------------------------------------------------|
| Deltagare och resurser                                                                                                    | Deltagare och resurser     En valuter har medication       HSP1 Testperson1     HSP1 Testperson1       T1     Läkare       Valbo Din Hälsocentral     Lägg till                                           |
| Tidstyp – Datum – Tid och tidsåtgång                                                                                                    | Typ:     DVM Läk Online       Datum:     Starttid:       2021-09-20     11:40         20 minuter                                                                                                    |
| Orsak – patientens mobilnummer och<br>sökorsaken i Min vård Gävleborg.                                                                                          | Info Lānkade bilagor Sök Vårdgaranti Orsak: Mitt telefonnummer: +46705153791 Amningsbesvär                                                                                                    |

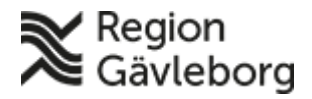

Dokumentnamn: Hantera tidbok och boka tid för Min vård Gävleborg - PMODokument ID: 06-625853Giltigt t.o.m.: 2024-08-07Revisionsnr: 4

Vården bokar tid

Att boka patient fungerar som vanligt. Dock viktigt att alltid ange tidstyp och även rätt tidstyp för valt besök.

| Тур: | Akuttid | ~ |
|------|---------|---|
|------|---------|---|

## Dölj i 1177 och avmarkera Sänd påminnelse

En bock i rutan **Dölj i 1177** gör att bokningen inte presenteras för patient i Min vård Gävleborg.

| Privat         | Heldag Åter        | commande            | 🗹 Dölj i 1177 |
|----------------|--------------------|---------------------|---------------|
| Тур:           | Administrativ tid  |                     | 1             |
| <u>D</u> atum: | St <u>a</u> rttid: | Tids <u>å</u> tgång | <b>j:</b>     |
| 2021-10-19     | / 10:00 ~          | 30 minute           | r 📮           |

Viktigt att tänka på så att patient inte kommer till mottagning i onödan, när t.ex. en Administrativ tid, Receptbeställning, Telefontid bokas.

Även viktigt avmarkera **Sänd påminnelse** så att inte SMS om bokat besök skickas till patient från PMO.

När en bokning skapas på specifik tidstyp för Clinic24 och Min vård Gävleborg <u>ska</u> <u>inte</u> något SMS skickas från PMO. Patienten kommer istället att få ett SMS med information från Min vård Gävleborg.

| I | Ny bokning        |                           |              |                |   |
|---|-------------------|---------------------------|--------------|----------------|---|
|   | Avbryt Sp         | ara 🛛 🗌 Skriv ut kallelse |              | Sänd påminnels | e |
|   | Patient(er)       |                           |              |                | I |
|   | <b>Q</b> 490927-2 | 2306                      | TEST, eRönto | jen            | L |
|   | TEST, eRöntg      | en                        |              |                | L |
|   | Testgatan 1       | _                         |              |                | L |
|   | 801 01 GÄVLE      | E                         |              |                | L |
|   | 026-1010          | 10                        |              |                | L |
|   | 07000000          | 0                         | l See till   | Tabart         | L |
|   |                   |                           | Lagg till    | Ia bort        | L |
|   |                   | 0                         | _            |                |   |

# Gruppbokning – boka fler patienter i samma bokning

När fler patienter läggs till i samma bokning så presenteras inte den bokade tiden för patienterna i Min vård Gävleborg.

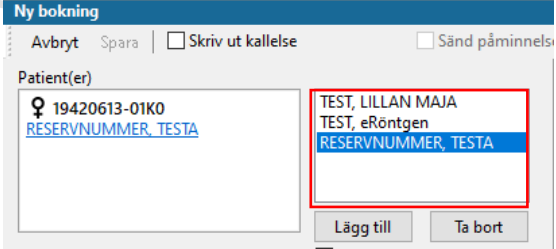

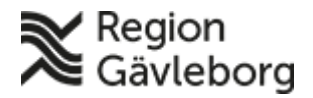

Dokumentnamn: Hantera tidbok och boka tid för Min vård Gävleborg - PMO Dokument ID: 06-625853

**Revisionsnr:** 4

Giltigt t.o.m.: 2024-08-07

JtSKiftSdatumet

## Boka besök med fler resurser (koppla tidböcker)

När fler än en resurs bokas i ett besök så presenteras inte den bokade tiden för patient i Min vård Gävleborg.

| Ny bokning                                                                                                    |                                        |
|----------------------------------------------------------------------------------------------------|----------------------------------------|
| Avbryt Spara Skriv ut kallelse                                                                                           | Sänd påminne                           |
| Patient(er)                                                                                                    |                                        |
| ♂* 121212+1212         ♥           KRANK, KARL OSKAR         TESTVÄGEN 1           811 89 SANDVIKEN         □ 0706450232 | KRANK, KARL OSKAR                      |
| Deltagare och resurser                                                                                                   | Lägg till Ta bort                      |
| HSP1 Testperson1<br>T1<br>Läkare<br>Valbo Din Hälsocentral                                                               | HSP1 Testperson1<br>HSP15 Testperson15 |
|                                                                                                    | Lägg till Ta bort                      |

För att den ska visas gör så här för att boka:

- 1. Skapa bokning på aktuell patient och välj då den person som patienten ska träffa
- 2. Spara bokningen. Det gör att den bokade tiden presenteras för patient i Min vård Gävleborg
- 3. Markera bokningen och välj Ändra
- 4. Lägg till önskad resurs och Spara

# Ändra befintlig bokning

Att ändra tidstyp i befintlig bokning slår inte igenom till Clinic24. För att patient ska få rätt information om besöket i Min vård Gävleborg så behöver ny bokning skapas med rätt tidstyp och den befintliga raderas.

Det inte heller möjligt att ändra bokad tid genom att dra en bokning från ett tillfälle till ett annat.

- 1. Markera aktuell bokning och välj Radera
- 2. Skapa Ny bokning och ange rätt tidstyp för det aktuella besöket.

Denna förändring presenteras med viss fördröjning till patienten i Min vård Gävleborg (kan ibland ta upp till 15 min).

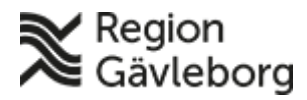

Dokumentnamn: Hantera tidbok och boka tid för Min vård Gävleborg - PMO

Dokument ID: 06-625853

Giltigt t.o.m.: 2024-08-07

Revisionsnr: 4

## Avboka tid

Markera aktuell bokning och välj **Avboka** i menyn. Ange orsak till avbokningen efter befintliga val. Patienten kommer att få ett SMS via Min vård Gävleborg med information om att tiden är avbokad.

Avbokade tider presenteras så här i tidboken i PMO.

C) Testilip, Filip, 930723-2398, 28 år 4 månader Mitt telefonnummer: +46123456789

Avbokad tid blir direkt bokningsbar igen för annan patient i Min vård Gävleborg.

# Vad visas för patienten i Min vård Gävleborg

En patient ser alla sina bokade tider som skapas i en tidbok i PMO och de presenteras under Mina ärenden och under Aktiva.

# Uppdatera patientdata

Under **Patientdata/Ändra** kan aktuella uppgifter på patient hämtas direkt från Befolkningsregistret. Detta kan göras manuellt på varje patient med svenskt personnummer i PMO. Välj knappen **Uppdatera**.

| ι | Patientdata                           | Änd   | ra patientdata  | ]               |              |                   |     |  |
|---|---------------------------------------|-------|-----------------|-----------------|--------------|-------------------|-----|--|
|   | Ändra patientdata                     |       |                 |                 |              |                   |     |  |
|   | Avbryt                                | Spara | Uppdatera       | Ångra inmatning |              |                   |     |  |
|   | Patient Spärr/Sekretess<br>Patient-ID |       | Övriga adresser | Anhöriga        | Patientkoder | Dubbelregistrerad | Ari |  |
|   |                                       |       |                 |                 |              | Kontaktuppgift    | er  |  |

I kolumnen *Nuvarande patientvärde* visas de uppgifter som idag finns i PMO och i kolumnen *Värden från Befolkningsregistret*, presenteras de uppgifter som finns att hämta från Befolkningsregistret.

Alla uppgifter som "saknas" i PMO är markerade med röda bockar.

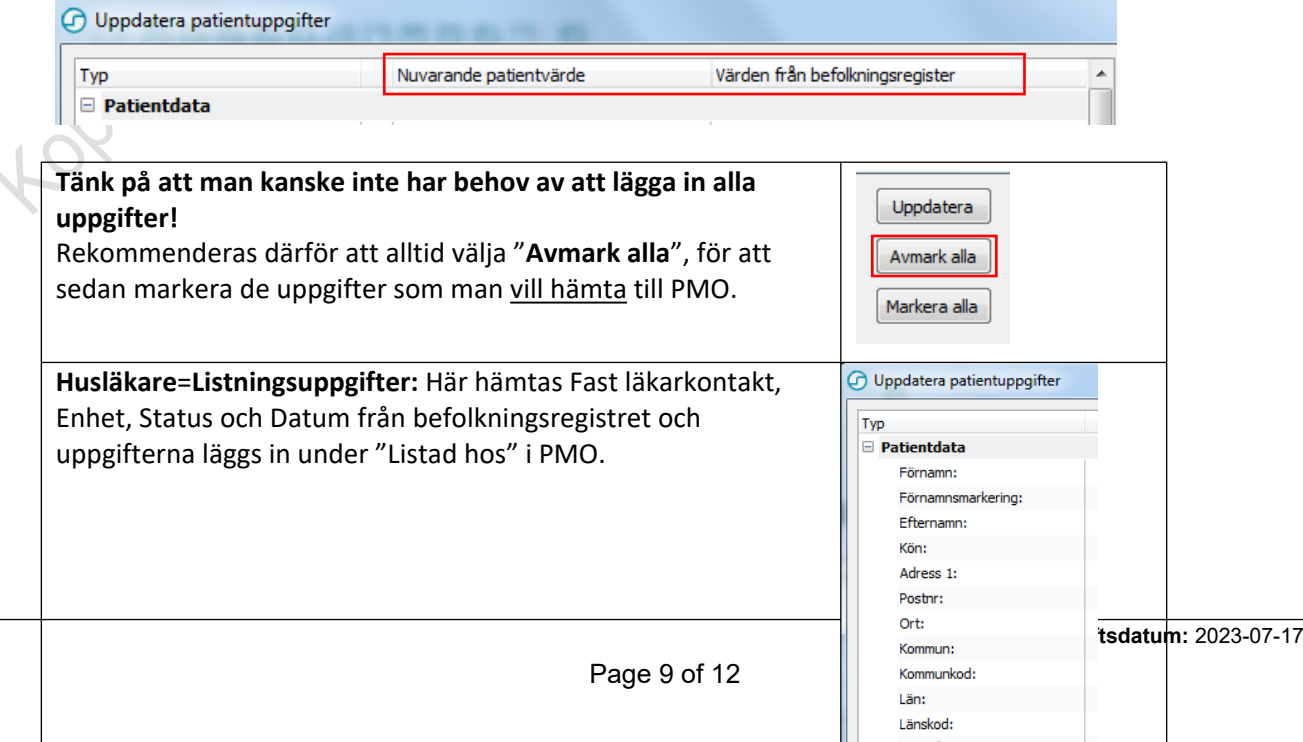

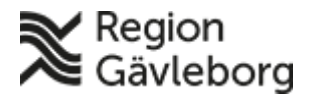

Dokumentnamn: Hantera tidbok och boka tid för Min vård Gävleborg - PMO

Dokument ID: 06-625853

Giltigt t.o.m.: 2024-08-07

Revisionsnr: 4

| uppgifterna läggs in ur<br>Patientkoder                                        | nder <b>Patientkoder</b> i PMO.                                           | <ul> <li>✓ Fast Vårdkontakt Titel 1</li> <li>✓ Fast Vårdkontakt Enhet 1</li> </ul>                                                                                                    |
|--------------------------------------------------------------------------------|---------------------------------------------------------------------------|----------------------------------------------------------------------------------------------------|
| Fast Vårdkontakt 1:<br>Fast Vårdkontakt Enhet 1:<br>Fast Vårdkontakt Titel 1:  | Erika Mårtensson<br>Oxtorgets hälsocentral<br>(Läkare)                    | No.                                                                                                    |
| framför de uppgifter s<br><b>Uppdatera</b> och sedan<br>ändringen i patientdat | om du väljer att hämta. Välj sedan<br>OK. Du måste sedan även Spara<br>a. | ✓     Namn:       ✓     Födelsedatum:       ✓     Anhörig-ID:       ✓     c/o:       ✓     Adress 1:       ✓     Postnr:       ✓     Ort:       ✓     Län:       ✓     Födelsedatum:       ✓     Anhörigtyp:       ✓     Namn:       ✓     Födelsedatum:       ✓     Anhörig-ID:       ✓     Avliden       ✓     Datum       Ort:     Län: |
| oiltin.                                                                        |                                                                           |                                                                                                    |

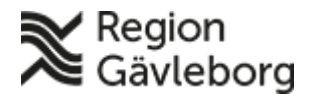

Dokument ID: 06-625853

Giltigt t.o.m.: 2024-08-07

**Revisionsnr:** 4

# Registrera besök och kassaregistrera

Information om att registrera besök finns i beskrivningen Min vård Gävleborg, Journalföring och vårdkontaktregistrering vid patientbesök – Hälso- och sjukvård Region Gävleborg. Se sid 5 under punkt 4.1.2 PMO. stume

Dokumentnamn: Hantera tidbok och boka tid för Min vård Gävleborg - PMO

# Kassaregistrering

#### Asynkron chatt och direktchatt

Chattkonversation som inte anses ersätta besök eller annan distanskontakt registreras ej.

En chattkonversation, är en skriftlig distanskontakt som ersätter ett öppenvårdsbesök och som ska registreras om det genomförs en medicinsk bedömning och fattas beslut om behandling, ändring av pågående behandling, genomför behandling eller ytterligare utredning, se Vårdkontakter – regler vid registrering. Kontakttyp registreras i PMO som Skriftlig distanskontakt.

Artikel registreras som Chatt Min Vård Gävleborg – avgift enligt Avgiftshandboken.

# Audio (ljud) kontakt

Kontakttyp anges som Telefonkontakt.

Används både chatt och telefonkontakt (ljud) vid samma tillfälle så skall endast telefonkontakt registreras.

Artikel registreras som Kval telefonkontakt – avgift enligt Avgiftshandboken.

#### Distanskontakt via video

Kontakttyp anges som **Distanskontakt via videolänk**.

Används chatt först för att sedan övergå till videolänk så skall endast distanskontakt via videolänk registreras.

Används chatt sedan telefonkontakt för att slutligen övergå till distanskontakt via videolänk så skall endast distanskontakt via videolänk registreras.

Artikel registreras som **Distanskontakt video** – avgift enligt Avgiftshandboken.

#### Flerpartssamtal med patient

Om 3:e part (eller fler) inkluderas i distanskontakt via videolänk med patient kan vederbörande registrera detta på sin enhet enligt något av ovanstående alternativ.

Om artikelregistrering sker används **0-kvitto**.

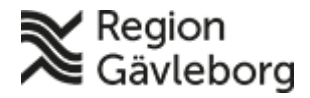

Dokumentnamn: Hantera tidbok och boka tid för Min vård Gävleborg - PMO Dokument ID: 06-625853 Giltigt t.o.m.: 2024-08-07 **Revisionsnr:** 4

#### Konsultation utan patient

Detta är inte en vårdkontakt och ska inte registreras.

#### **Dokumentation Min vård Gävleborg**

rein Returnet Anter anter a service with the service of the service of the servic